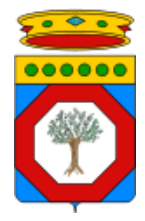

Servizi Cloud – InnovaPuglia S.p.A.

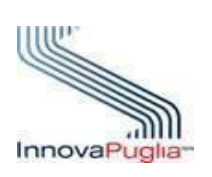

# Guida alla compilazione del

"Modulo tecnico di richiesta servizi cloud"

| Versione  | 2.01                    |
|-----------|-------------------------|
| Data      | Gennaio 2023            |
| Cod. Rif: | PRQSIguida-comp-rscloud |

# Sommario

|    | Serv  | izi Cloud – InnovaPuglia S.p.A            | 1 |
|----|-------|-------------------------------------------|---|
| 1) | Dir   | itti di Autore e Clausole di Riservatezza | 4 |
| 2) | Sto   | ria del Documento                         | 4 |
| 3) | Acr   | onimi e Definizioni                       | 4 |
| 4) | Pre   | messa                                     | 4 |
| 5) | Il n  | 10dulo tecnico di richiesta servizi cloud | 5 |
|    | 5.1   | HOME                                      | 5 |
|    | 5.2   | INFO                                      | 5 |
|    | 5.3   | CLOUD – VM                                | 6 |
|    | 5.2   | CLOUD – Nas                               | 9 |
|    | 5.3   | CLOUD – Backup1                           | 0 |
|    | 5.4   | CLOUD – Security1                         | 0 |
|    | 5.5   | CLOUD – IPsec1                            | 1 |
|    | 5.6   | CLOUD – OracleRAC1                        | 1 |
|    | 5.7   | DISASTER RECOVERY1                        | 2 |
|    | 5.7.1 | CLOUD – SRM1                              | 2 |
|    | 5.7.2 | CLOUD – VM-DR1                            | 3 |
|    | 5.8   | COSTI1                                    | 3 |
|    | 5.9   | HELP1                                     | 3 |
|    |       |                                           |   |

| Indice delle tabelle                                   |   |
|--------------------------------------------------------|---|
| Tabella 1: Definizione dei CED e delle loro ubicazioni | 4 |
| Tabella 2: Cluster STRETCHED e Cluster locali CED A/H  | 8 |

# Indice delle figure

| -igura 1: Esempio compilazione tab excel INFO            | 6  |
|----------------------------------------------------------|----|
| -igura 2: Esempio compilazione tab excel CLOUD-VM        | 9  |
| -igura 3: Esempio compilazione tab excel CLOUD-Nas       | 9  |
| -igura 4: Esempio compilazione tab excel CLOUD-Backup    | 10 |
| -igura 5: Esempio compilazione tab excel CLOUD-Security  | 11 |
| -igura 6: Esempio compilazione tab excel CLOUD-IPsec     | 11 |
| -igura 7: Esempio compilazione tab excel CLOUD-OracleRAC | 12 |
| -igura 8: Esempio compilazione tab excel CLOUD-SRM       | 13 |
| igura 9: Esempio compilazione tab excel CLOUD-VM-DR      | 13 |

# 1) Diritti di Autore e Clausole di Riservatezza

La proprietà del presente documento è di InnovaPuglia S.p.A. e della Regione Puglia. Tutti i diritti sono riservati.

A norma della legge sul diritto d'autore e del Codice Civile è vietata la riproduzione di questo scritto o di parte di esso con qualsiasi mezzo elettronico, meccanico, per mezzo di fotocopie, microfilm, registratori ed altro, salvo per quanto espressamente autorizzato.

# 2) Storia del Documento

| Versione | Modifiche       | Data       |
|----------|-----------------|------------|
| 1.00     | Prima redazione | 26/04/2022 |
| 2.00     | Revisione       | 17/11/2022 |

# 3) Acronimi e Definizioni

# 4) Premessa

InnovaPuglia eroga Servizi Cloud agli Enti pubblici regionali su incarico della Regione Puglia, definiti in questo documento come *Enti Richiedenti*, e individuati come target del servizio sulla base delle DGR n. 1871/2019 e n. 179/2020. L'accesso a tali servizi è realizzato attraverso una piattaforma informatica. Vista la natura dei Servizi Cloud, che contenendo Sistemi Informativi delle Pubbliche Amministrazioni Regionali trattano informazioni relative ai cittadini pugliesi, InnovaPuglia deve necessariamente conformarsi ai regolamenti e alle norme vigenti in tema di trattamento e sicurezza dei dati.

Il presente documento ha lo scopo di presentare e descrivere le infrastrutture del Datacenter di InnovaPuglia adibito all'erogazione dei servizi richiedibili attraverso il modulo tecnico in formato XLS, nonché di offrire supporto alla compilazione dello stesso.

L'infrastruttura principale è composta dai CED allocati presso la sede di InnovaPuglia e da un CED di Disaster Recovery sito presso la ASL di Lecce. La filosofia progettuale è stata quella di massimizzare la capacità di garantire il servizio in tutte le circostanze, normali ed eccezionali.

| SITO   | INFORMAZIONI                                                                                                    |
|--------|----------------------------------------------------------------------------------------------------|
| CED A  | Ubicazione: Palazzina A – Parco Scientifico Tecnologico Tecnopolis Str.Prov per<br>Casamassima km 3 – Valenzano (BA) |
| CED H  | Ubicazione: Palazzina H – Parco Scientifico Tecnologico Tecnopolis Str.Prov per<br>Casamassima km 3 – Valenzano (BA) |
| CED F  | Ubicazione: Palazzina F – Parco Scientifico Tecnologico Tecnopolis Str.Prov per<br>Casamassima km 3 – Valenzano (BA) |
| CED DR | Ubicazione: c/o ASL Lecce F – Via Antonio Miglietta, 5 - Lecce (LE)*                                                 |

Tabella 1: Definizione dei CED e delle loro ubicazioni

I CED nella sede di InnovaPuglia sono due, ognuno di circa 450mq, allocati all'interno dell'area del Parco Scientifico Tecnopolis a Valenzano (Bari), in due edifici (A ed H) distanti circa 500 mt uno dall'altro, la cui dotazione impiantistica è stata realizzata tenendo presente gli obiettivi enunciati. I due edifici sono situati ai due estremi del comprensorio del PST Tecnopolis sulla SP62, gli impianti elettrici e condizionamento, le infrastrutture di networking, server, storage e SAN sono completamente duplicati, con l'obiettivo di garantire la continuità dei servizi anche in caso di incidente di livello elevato in uno dei CED.

Il CED di DR è allocato a Lecce nel campus della ASL Lecce in via Miglietta n. 5. L'infrastruttura tecnologica di rete ed elaborazione è dello stesso tipo dei CED principali tranne che, ovviamente, in questo caso, non vi sono ridondanze. E' collegato ai CED principali di Valenzano per mezzo della rete regionale a larga banda (10Gbps) collegamento con una topologia a maglia multipla.

# 5) Il modulo tecnico di richiesta servizi cloud

InnovaPuglia eroga Servizi informatici agli Enti Richiedenti, fruibili in modalità cloud di tipo IaaS (Infrastructure as a Service), consistenti in risorse computazionali, spazio disco di archiviazione, risorse di rete/connettività e sicurezza. L'attivazione di tali risorse avviene previa compilazione del "Modulo tecnico di richiesta servizi cloud", di cui di seguito viene fornita una guida alla compilazione in ogni sua sezione.

### 5.1 **HOME**

Costituisce l'indice del modulo excel, contenente i link ai vari TAB da compilare per richiedere i servizi Cloud per ogni singolo Business Group.

Il **Business Group** è l'insieme dei sistemi/risorse minime per il funzionamento di una applicazione o sistema informativo, a cui vengono assegnate:

- le Compute/Storage/Network Resource;
- i permessi di accesso degli amministratori tecnici ai Portali Cloud (VMWare vRealize e Oracle Cloud Control);
- i permessi di accesso degli amministratori tecnici alla SSLVPN di Management;
- le regole di network security.

I Business Group sono attivati nell'ambito di una Iniziativa Progettuale / sistema informativo, la quale potrà includere molteplici Business Group, del tipo:

- Produzione
- Test/collaudo
- Monitoraggio

Per ognuno di questi dovrà essere compilato un modulo xls distinto, al quale verrà assegnato un codice che lo identificherà in maniera univoca.

#### 5.2 INFO

In questo TAB sono riportati i dati identificativi del Business Group. Tutti i codici richiesti sono assegnati dal servizio Cloud di InnovaPuglia, e consistono in:

• **Customer:** nome o descrizione dell'Ente che richiede le risorse;

- Codice Customer: identifica l'Ente all'interno del Cloud;
- Codice Ente/Dipartimento: identifica il servizio IaaS dell'Ente o il dipartimento regionale all'interno del Cloud;
- Codice Applicazione: identifica l'applicazione dell'Ente/dipartimento all'interno del Cloud;
- Business Group: identifica in modo univoco l'applicazione/sistema informativo nel Cloud;

I seguenti campi sono da compilare a carico del richiedente:

- Descrizione Business Group: breve acronimo del Business Group;
- scrizione del sistema: descrizione più estesa dell'applicazione/sistema informativo;
- **Software/Licenze**: dichiarare tutti i prodotti software sottoposti a licenza commerciale che verranno installati nelle VM. Queste informazioni sono necessarie per una corretta compliance delle proprie Licenze SW con l'infrastruttura IaaS;
- **CLOUD Security**: è l'autorizzazione a consentire agli Amministratori Tecnici di modificare le regole firewall interne al Business Group.

Segue un esempio di compilazione:

| Customer                      | Ento di TEST                                                                                            |
|-------------------------------|----------------------------------------------------------------------------------------------------|
| Customer                      |                                                                                                    |
| Codice Customer               | 16A                                                                                                    |
| Codice Ente/Dipartimento      | 1BA-C-0001                                                                                              |
| Codice Iniziativa Progettuale | TBA-S-0001                                                                                              |
| Codice Applicazione           | SIE                                                                                                    |
| Business Group                | TBA-SIE                                                                                                 |
| Descrizione Business Group    | Sistema Informativo Esempio                                                                             |
|                               |                                                                                                    |
| Descrizione del Sistema:      | inserire qui una breve descrizione                                                                      |
|                               |                                                                                                    |
|                               |                                                                                                    |
|                               |                                                                                                    |
|                               |                                                                                                    |
| Software / Licenze:           | InnovaPuglia non mette a disposizione Licenze Software.                                                 |
| Software / Electize.          | E' importante dichiarare e verificare la compliance delle proprie Licenze SW con l'infrastruttura laaS. |
| Software 1:                   | inserire qui Software e tipo di licenza in possesso.                                                    |
| Software 2:                   | inserire qui Software e tipo di licenza in possesso.                                                    |
| Software 3:                   | inserire qui Software e tipo di licenza in possesso.                                                    |
| Software 4:                   | inserire qui Software e tipo di licenza in possesso.                                                    |
|                               | ······································                                                                  |
|                               | ۵                                                                                                    |
| CLOUD - Security              | Si autorizzano gli Amministratori Tecnici a modificare le regole firewall interne al Business Group     |
|                               | Sì (default) / NO                                                                                       |
|                               | ······································                                                                  |
|                               | In caso di "NO" tutte le regole firewall (anche quelle interne al Business Group (WS to AS - AS- to DB) |
| Nota                          | dovranno essere diichiarate nel tab CLOUD-Security e richieste con questo modello via PEC ad            |
| Nota.                         | InnovaPunlia                                                                                            |
|                               | Figura 1: Esempia compilazione tab excel INEO                                                           |
|                               | השטוע ד. בזפוווקוט כטוווקווענטוופ זעט פגכפו וווירט                                                      |

## 5.3 CLOUD – VM

In questo TAB sono dichiarate le risorse necessarie alla creazione delle Virtual Machine del Business Group.

I campi da compilare sono:

- Descrizione VM: descrizione sintetica della VM
- **inCloud Security Layer**: selezionare il layer di sicurezza in cui si vuole inserire la VM. I valori ammessi sono:
  - WS-dmz: Web Server su rete INTERNET/DMZ raggiungibile con IP di NAT Pubblico su porte standard http/80 e https/443;

- WS-rupar: Web Server su rete RUPAR/SPC raggiungibile con IP di NAT Pubblico su porte standard http/80 e https/443;
- AS: Application Server su rete interna (non raggiungibile direttamente da Internet / Rupar SPC);
- DB: Database Server su rete interna (non raggiungibile direttamente da Internet / Rupar SPC);
- inCloud SO\*: selezionare il Sistema Operativo che verrà preinstallato sulle VM. I valori ammessi sono:
  - o CentOS7;
  - OracleLinux7;
  - o OracleLinux8;
  - Ubuntu16;
  - Ubuntu20;
  - Debian11;
  - RedHat7;
  - RedHat8;
  - WinSrv12Std;
  - WinSrv19Std;

\*la lista degli SO è soggetta ad aggiornamenti; nell'XLS sarà sempre disponibile l'elenco completo.

• **inCloud Cluster**: selezionare il cluster in cui le VM verranno create.

Esistono quattro tipologie di Cluster a disposizione:

- <u>CED A</u>: sono cluster di Host locali al CED A (VMware oppure OracleVM) e Storage presenti nello stesso CED. Sono utilizzabili per applicazioni/sistemi informativi di produzione (non è consentito il loro utilizzo per ambienti di TEST/Collaudo) e che abbiano tutte le componenti (WS, AS e DB) di tipo attivo/attivo (non sono ammesse configurazioni miste, come ad esempio, WS e AS su cluster Stretched e DB su cluster CED A/H);
- <u>CED H</u>: sono cluster di Host locali al CED H (VMware oppure OracleVM) e Storage presenti nello stesso CED. Sono utilizzabili per applicazioni/sistemi informativi di produzione (non è consentito il loro utilizzo per ambienti di TEST/Collaudo) e che abbiano tutte le componenti (WS, AS e DB) di tipo attivo/attivo (non sono ammesse configurazioni miste, come ad esempio, WS e AS su cluster Stretched e DB su cluster CED A/H);
- <u>STRETCHED</u>: sono cluster di Host distribuiti nei CED A e H (VMware oppure OracleVM) e Storage in replica sincrona tra CED A e CED H;
- <u>Cluster 35</u>: nel CED F, in cui è ospitato il sito di Quorum/Voting, è presente un Cluster di Host VMware specifico per ospitare le VM che faranno da arbitro per i sistemi di tipo attivo/attivo.

Il posizionamento delle VM sui Cluster corretti permetterà di definire il livello di servizio che l'applicazione/sistema informativo potrà garantire, in High Availability o in Business Continuity, come di seguito specificato:

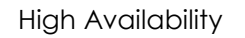

**Business Continuity** 

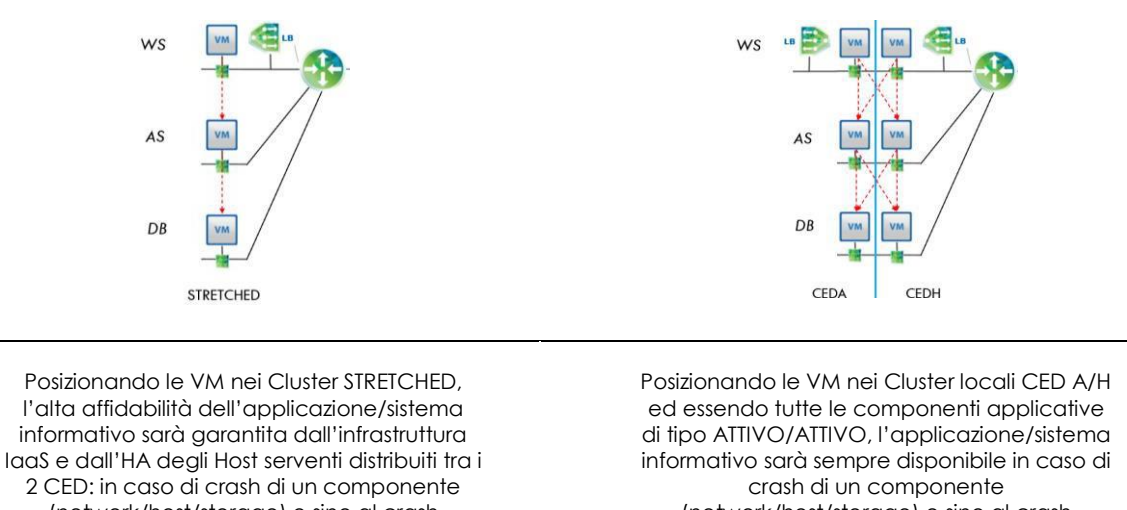

(network/host/storage) e sino al crash dell'intero CED, le VM si spegneranno e si riaccenderanno sul componente o CED disponibile. (I<u>I tempo di riaccensione delle VM</u> <u>non garantisce la continuità di erogazione del</u> <u>servizio</u>) ed essendo tutte le componenti applicative di tipo ATTIVO/ATTIVO, l'applicazione/sistema informativo sarà sempre disponibile in caso di crash di un componente (network/host/storage) e sino al crash dell'intero CED, dal momento che le VM nel CED superstite rimarranno accese e continueranno ad erogare il servizio. Non è prevista la riaccensione delle VM interessate dal crash. (C<u>i saranno sempre VM che erogheranno il servizio che quindi non subirà interruzioni</u>)

Tabella 2: Cluster STRETCHED e Cluster locali CED A/H

#### Più specificatamente, i cluster selezionabili sono i seguenti:

Cluster generici per ospitare VM con sistema operativo Linux/OpenSource:

- o Cluster CED A;
- Cluster CED H;
- Cluster STRETCHED;

Cluster nel CED F dedicato ad ospitare VM di tipo Quorum/Arbitro:

• Cluster 3S;

Cluster specifici per ospitare VM con sistema operativo Microsoft:

- Cluster MICROSOFT;
- Cluster MICROSOFT CED A;
- Cluster MICROSOFT CED H;

Cluster specifici per ospitare VM con sistema operativo RedHat:

- Cluster REDHAT;
- Cluster REDHAT CED A;
- Cluster REDHAT CED H;

Cluster specifici per ospitare VM con Database Oracle che rientrano nella Licenza ULA Sanità:

- o Cluster DATABASE;
- Cluster DATABASE CED A;
- Cluster DATABASE CED H;

Cluster specifici per ospitare VM con sistemi Oracle (ad es. AS/DB che non rientrano nella Licenza Oracle ULA Sanità e che richiedono un pinning/partizionamento delle vCPU/licenze):

- Cluster ORACLEVM;
- Cluster ORACLEVM CED A;
- Cluster ORACLEVM CED H.
- inCloud WS Load Balancer (disponibile solo per VM su Security Layer di tipo WS):
  - Sì Se necessario un Load Balancer di tipo one-arm (modalità proxy) per porte standard http (80) e https (443);
  - No Se non si vuole un Load Balancer.
- inCloud VIP:
  - Indicare eventuali IP aggiuntivi alle VM da poter utilizzare per servizi tipo KeepAlive/HA Proxy (per gestire in autonomia un VIP tra 2 o più VM).
- inCloud vCPU:
  - Indicare il numero delle vCPU richieste per la VM.
- inCloud vRAM:
  - Indicare la quantità di vRAM richiesta per la VM.
- inCloud vDISK:
  - Indicare la quantità di spazio disco per la VM (tutti i template Linux prevedono un vDISK minimo da 20GB, mentre i template Windows da 40GB).

Segue un esempio di compilazione:

| Descrizione VM                                  | inCloud<br>Security Layer | inCloud<br>SO | inCloud<br>Cluster       | inCloud<br>Load Balancer<br>(solo per WS) | inCloud<br>VIP | inCloud<br>vCPU | inCloud<br>vRAM | inCloud<br>vDISK |
|-------------------------------------------------|---------------------------|---------------|--------------------------|-------------------------------------------|----------------|-----------------|-----------------|------------------|
| Web Server 1 - DMZ/Internet                     | WS-dmz                    | CentOS7       | Cluster STRETCHED        | <b>–</b> 🤤                                | 0              | 2               | 4               | 20               |
| Web Server 2 - DMZ/Internet                     | WS-dmz                    | CentOS7       | Cluster STRETCHED        | 0/                                        | 0              | 2               | 4               | 20               |
| Web Server 3 - Rupar/SPC                        | WS-rupar                  | CentOS7       | Cluster CED A            | No                                        | 1              | 2               | 4               | 20               |
| Web Server 4 - Rupar/SPC                        | WS-rupar                  | CentOS7       | Cluster CED H            | 110                                       | <i>'</i>       | 2               | 4               | 20               |
| Application Server 1 - Liferay A                | AS                        | CentOS7       | Cluster CED A            |                                           | 0              | 4               | 8               | 20               |
| Application Server 2 - Liferay H                | AS                        | CentOS7       | Cluster CED H            |                                           | 0              | 4               | 8               | 20               |
| Application Server 3 - Jboss A                  | AS                        | RedHat8       | Cluster REDHAT - CED A   |                                           | 0              | 4               | 8               | 20               |
| Application Server 4 - Jboss H                  | AS                        | RedHat8       | Cluster REDHAT - CED H   |                                           | 0              | 4               | 8               | 20               |
| Application Server 5 - Domain Controller        | AS                        | WinSrv19 Std  | Cluster MICROSOFT        |                                           | 0              | 4               | 8               | 40               |
| Database Server 1 - MS-SQL                      | DB                        | WinSrv19 Std  | Cluster MICROSOFT        |                                           | 0              | 4               | 8               | 40               |
| Database Server 2 - Oracle RAC                  | DB                        | OracleLinux8  | Cluster DATABASE - CED A |                                           | 5              | 4               | 8               | 1024             |
| Database Server 3 - Oracle RAC                  | DB                        | OracleLinux8  | Cluster DATABASE - CED H |                                           |                | 4               | 8               | 1024             |
| Database Server 4 - Voting Oracle RAC           | DB                        | OracleLinux8  | Cluster 3S               |                                           | 0              | 1               | 2               | 20               |
| Database Server 5 - MariaDB - Galera 1          | DB                        | CentOS7       | Cluster CED A            |                                           | 1              | 4               | 8               | 60               |
| Database Server 6 - MariaDB - Galera 2          | DB                        | CentOS7       | Cluster CED H            |                                           | '              | 4               | 8               | 60               |
| Database Server 7 - MariaDB - Galera<br>Arbitro | DB                        | CentOS7       | Cluster 3S               |                                           | 0              | 1               | 2               | 20               |

Figura 2: Esempio compilazione tab excel CLOUD-VM

#### 5.2 CLOUD – Nas

In questo TAB sono riportate tutte le richieste di spazio storage erogato via NFS da destinare a dati on-line utilizzati nella erogazione del servizio / sistema informativo.

Lo spazio NAS di questa tipologia è erogato da storage in alta affidabilità e disponibilità (replica sincrona) tra CED A e CED H. Lo spazio NAS non è sottoposto a backup insieme alle VM.

Segue un esempio di compilazione:

| Nome Share NFS in HA | Dimensione<br>GB | IP da abilitare: |
|----------------------|------------------|------------------|
| TBA_SIE_WS_01        | 100              |                  |
| TBA_SIE_AS_01        | 200              |                  |
| TBA_SIE_DB_01        | 300              |                  |

Figura 3: Esempio compilazione tab excel CLOUD-Nas

### 5.3 CLOUD – Backup

In questo TAB sono riportate tutte le richieste di spazio storage erogato via NFS da destinare a backup/export consistente di file o basi di dati.

Lo spazio NAS di backup è erogato da storage ubicati nel CED A oppure CED H (non è ospitato su storage in replica sincrona tra i 2 CED). Lo spazio NAS non è ulteriormente sottoposto a backup.

#### NOTE.

I backup delle VM e dei loro vDISK è attivabile e gestibile in autonomia dal portale Cloud, senza necessità di chiedere ulteriore spazio dedicato a questi backup.

L'attivazione e verifica della corretta esecuzione del backup è a carico degli utenti abilitati al portale Cloud ed alla gestione del Business Group.

Il backup dell'intero Server Virtuale non assicura una copia consistente dei dati, che dovranno essere sottoposti a backup con le procedure di riferimento del produttore del Software. Questi file prodotti dovranno essere conservati su storage esterni alla VM (Share NFS non in HA) che sono da richiedere compilando il presente TAB.

Segue un esempio di compilazione:

| Share NFS non in HA   | Dimensione<br>GB | IP da abilitare: |
|-----------------------|------------------|------------------|
| TBA_SIE_WS_BCK01      | 100              |                  |
| TBA_SIE_AS_BCK01      | 200              |                  |
| TBA_SIE_DB_BCK01      | 300              |                  |
| <b>F</b> ' <b>( F</b> | ,                |                  |

Figura 4: Esempio compilazione tab excel CLOUD-Backup

### 5.4 CLOUD – Security

In questo TAB sono riportate tutte le policy di sicurezza che richiedono abilitazioni in uscita/ingresso dal Business Group.

Tutte le policy di sicurezza interne al Business Group sono attivabili autonomamente dal portale Cloud, a meno di diversa indicazione nel campo CLOUD – Security del TAB INFO.

Le VM di un Business Group fanno parte di Security Group NSX in base al layer di sicurezza di appartenenza, ad esempio i Security Group del Business Group TBA-SIE saranno:

- SG-TBA-SIE:
  - a questo SG appartengono tutte le VM del Business Group; SG-TBA-SIE-WS: a questo SG appartengono le VM di tipo WS;
- SG-TBA-SIE-AS: a questo SG appartengono le VM di tipo AS;
- SG-TBA-SIE-DB: a questo SG appartengono le VM di tipo DB;
- a questo SG appartiene lo storage che ospita le Share NFS di TBA NFS-FAS9000: produzione;
- a questo SG appartiene lo storage che ospita le Share NFS di Backup; TBA\_NFS-FAS2720:
- TBA-SIE SSLVPN: a cui appartengono tutti gli utenti SSLVPN per il management delle VM.

Ogni regola di sicurezza in uscita/ingresso deve essere richiesta dichiarando come sorgente/destinazione uno dei Security Group del Business Group e non una singola VM (a meno che non si tratti di indirizzi IP esterni al Cloud). È necessario specificare il Security Group anche in caso di richiesta di attivazione di regole tra Security Group di Business Group differenti.

Segue un esempio di compilazione:

| Security Groups                                                                                                    | Gruppi di Sicurezza DFW - Distributed                                                                                                    | l Firewall                                                                                                    |                                                                                                    |  |  |
|----------------------------------------------------------------------------------------------------|----------------------------------------------------------------------------------------------------|----------------------------------------------------------------------------------------------------|----------------------------------------------------------------------------------------------------|--|--|
| SG-TBA-S/F                                                                                                    | Security Group a cui appartengono tutte le V                                                                                                    | /M                                                                                                    |                                                                                                    |  |  |
| SG-TBA-S/E-WS                                                                                                    | Security Group a cui appartengono le VM di tipo WS                                                                                                    |                                                                                                    |                                                                                                    |  |  |
| SG-TBA-SIE-AS                                                                                                    | Security Group a cui appartengono le VM di                                                                                                    | tipo AS                                                                                                    |                                                                                                    |  |  |
| SG-TBA-SIE-DB                                                                                                    | Security Group a cui appartengono le VM di                                                                                                    | tipo DB                                                                                                    |                                                                                                    |  |  |
| TBA NFS-FAS9000                                                                                                    | Share NFS in HA (replica sincrona tra i 2 CE                                                                                                    | ED)                                                                                                    |                                                                                                    |  |  |
| TBA NFS-FAS2720                                                                                                    | Share NFS per finalità di backup (presente                                                                                                    | su 1 solo CED)                                                                                                    |                                                                                                    |  |  |
| TBA-SIE SSLVPN                                                                                                    | Security Group SSLVPN per il managemeni                                                                                                    | t delle VM                                                                                                    |                                                                                                    |  |  |
| * ATTENZIONE. Queste abilitazi                                                                                                    | oni permettono una comunicazione ANY all'ir                                                                                                    | nterno dello stesso Security Group (di defaul                                                                                                    | t ogni VM è isolata dalle altre)                                                                                                    |  |  |
|                                                                                                    |                                                                                                    |                                                                                                    |                                                                                                    |  |  |
| lutte                                                                                                    | le policy di sicurezza interne al Busine                                                                                                    | ess Group sono in autonomia gestibili                                                                                                    | dal portale Cloud.                                                                                                    |  |  |
| Con questo form v                                                                                                    | anno richieste tutte le regole firewall r                                                                                                    | necessarie alla comunicazione con sis                                                                                                    | stemi esterni al Business Group                                                                                                    |  |  |
|                                                                                                    |                                                                                                    |                                                                                                    |                                                                                                    |  |  |
| Descrizione                                                                                                    | Sorgente                                                                                                    | Destinazione                                                                                                    | Servizio/Porta                                                                                                    |  |  |
| Descrizione                                                                                                    | Sorgente<br>Regole fire                                                                                                    | Destinazione<br>ewall attive di Default:                                                                                                    | Servizio/Porta                                                                                                    |  |  |
| Descrizione<br>ANY to WS                                                                                                    | Sorgente<br>Regole fire<br>any                                                                                                    | Destinazione<br>ewall attive di Default:<br>SG-TBA-SIE-WS                                                                                                    | Servizio/Porta<br>tcp/80, tcp/443                                                                                                    |  |  |
| Descrizione<br>ANY to WS<br>Internet OUT                                                                                                    | Sorgente<br>Regole fire<br>any<br>SG-TBA-SIE                                                                                                    | Destinazione<br>ewall attive di Default:<br>SG-TBA-SIE-WS<br>any                                                                                                    | Servizio/Porta<br>tcp/80, tcp/443<br>tcp/80, tcp/443                                                                                                    |  |  |
| ANY to WS<br>Internet OUT<br>DNS /NTP                                                                                                    | Sorgente<br>Regole fire<br>any<br>SG-TBA-SIE<br>SG-TBA-SIE                                                                                                    | Destinazione<br>ewall attive di Default:<br>SG-TBA-SIE-WS<br>any<br>DNS-NTP_CLOUD                                                                                                    | Servizio/Porta<br>tcp/80, tcp/443<br>tcp/80, tcp/443<br>udp/53, tcp123                                                                                         |  |  |
| ANY to WS<br>ANY to WS<br>Internet OUT<br>DNS /NTP<br>SSLVPN Management                                                                      | Sorgente<br>Regole fire<br>any<br>SG-TBA-SIE<br>SG-TBA-SIE<br>TBA-SIE_SSLVPN                                                                                                    | Destinazione<br>ewall attive di Default:<br>SG-TBA-SIE-WS<br>any<br>DNS-NTP_CLOUD<br>SG-TBA-SIE                                                                                                    | Servizio/Porta<br>tcp/80, tcp/443<br>tcp/80, tcp/443<br>udp/53, tcp123<br>any                                                                                  |  |  |
| ANY to WS<br>ANY to WS<br>Internet OUT<br>DNS /NTP<br>SSLVPN Management<br>WS to WS *                                                        | Sorgente<br>Regole fire<br>any<br>SG-TBA-SIE<br>SG-TBA-SIE<br>TBA-SIE<br>SG-TBA-SIE<br>SG-TBA-SIE-WS                                                                                                    | Destinazione<br>ewall attive di Default:<br>SG-TBA-SIE-WS<br>any<br>DNS-NTP_CLOUD<br>SG-TBA-SIE<br>SG-TBA-SIE-WS                                                                                                    | Servizio/Porta<br>tcp/80, tcp/443<br>tcp/80, tcp/443<br>udp/53, tcp123<br>any<br>any                                                                           |  |  |
| ANY to WS<br>Internet OUT<br>DNS /NTP<br>SSLVPN Management<br>WS to WS *<br>AS to AS *                                                       | Sorgente<br>Regole fire<br>any<br>SG-TBA-SIE<br>SG-TBA-SIE<br>TBA-SIE<br>SSLVPN<br>SG-TBA-SIE-WS<br>SG-TBA-SIE-AS                                                                                                    | Destinazione<br>ewall attive di Default:<br>SG-TBA-SIE-WS<br>any<br>DNS-NTP_CLOUD<br>SG-TBA-SIE<br>SG-TBA-SIE<br>SG-TBA-SIE-WS<br>SG-TBA-SIE-AS                                                                                                  | Servizio/Porta<br>tcp/80, tcp/443<br>tcp/80, tcp/443<br>udp/53, tcp123<br>any<br>any<br>any<br>any                                                             |  |  |
| ANY to WS<br>Internet OUT<br>DNS /NTP<br>SSLVPN Management<br>WS to WS *<br>AS to AS *<br>DB to DB *                                         | Sorgente<br>Regole fire<br>SG-TBA-SIE<br>SG-TBA-SIE<br>TBA-SIE_SSLVPN<br>SG-TBA-SIE-WS<br>SG-TBA-SIE-WS<br>SG-TBA-SIE-AS<br>SG-TBA-SIE-DB                                                                                | Destinazione<br>ewall attive di Default:<br>SG-TBA-SIE-WS<br>any<br>DNS-NTP_CLOUD<br>SG-TBA-SIE<br>SG-TBA-SIE-WS<br>SG-TBA-SIE-WS<br>SG-TBA-SIE-AS<br>SG-TBA-SIE-DB                                                                              | Servizio/Porta<br>tcp/80, tcp/443<br>tcp/80, tcp/443<br>udp/53, tcp/23<br>any<br>any<br>any<br>any<br>any<br>any                                               |  |  |
| ANY to WS<br>Internet OUT<br>DNS /NTP<br>SSLVPN Management<br>WS to WS *<br>AS to AS *<br>DB to DB *                                         | Sorgente<br>Regole fire<br>any<br>SG-TBA-SIE<br>SG-TBA-SIE<br>TBA-SIE_SSLVPN<br>SG-TBA-SIE-WS<br>SG-TBA-SIE-DB<br>SG-TBA-SIE-DB<br>Regole firewall con s                                                                 | Destinazione<br>ewall attive di Default:<br>SG-TBA-SIE-WS<br>any<br>DNS-NTP_CLOUD<br>SG-TBA-SIE<br>SG-TBA-SIE-WS<br>SG-TBA-SIE-WS<br>SG-TBA-SIE-DB<br>SG-TBA-SIE-DB<br>sistemi esterni al Business Group                                         | Servizio/Porta<br>tcp/80, tcp/443<br>tcp/80, tcp/443<br>udp/53, tcp123<br>any<br>any<br>any<br>any<br>any<br>any                                               |  |  |
| ANY to WS<br>ANY to WS<br>Internet OUT<br>DNS /NTP<br>SSLVPN Management<br>WS to WS *<br>AS to AS *<br>DB to DB *<br>AS to NFS               | Sorgente<br>Regole fire<br>any<br>SG-TBA-SIE<br>SG-TBA-SIE<br>TBA-SIE_SSLVPN<br>SG-TBA-SIE-WS<br>SG-TBA-SIE-MS<br>SG-TBA-SIE-AS<br>SG-TBA-SIE-DB<br>Regole firewall con s<br>SG-TBA-SIE-AS                               | Destinazione<br>ewall attive di Default:<br>SG-TBA-SIE-WS<br>any<br>DNS-NTP_CLOUD<br>SG-TBA-SIE<br>SG-TBA-SIE-WS<br>SG-TBA-SIE-WS<br>SG-TBA-SIE-AS<br>SG-TBA-SIE-DB<br>sistemi esterni al Business Group<br>TBA_NFS-FAS9000                      | Servizio/Porta<br>tcp/80, tcp/443<br>tcp/80, tcp/443<br>udp/53, tcp123<br>any<br>any<br>any<br>NFS-ServiceGroup                                                |  |  |
| ANY to WS<br>Internet OUT<br>DNS /NTP<br>SSLVPN Management<br>WS to WS *<br>AS to AS *<br>DB to DB *<br>AS to NFS<br>DB to NFS               | Sorgente<br>Regole fire<br>any<br>SG-TBA-SIE<br>SG-TBA-SIE<br>TBA-SIE_SSLVPN<br>SG-TBA-SIE-AS<br>SG-TBA-SIE-AS<br>SG-TBA-SIE-DB<br>Regole firewall con s<br>SG-TBA-SIE-AS<br>SG-TBA-SIE-DB<br>SG-TBA-SIE-DB              | Destinazione<br>ewall attive di Default:<br>SG-TBA-SIE-WS<br>any<br>DNS-NTP_CLOUD<br>SG-TBA-SIE<br>SG-TBA-SIE-WS<br>SG-TBA-SIE-AS<br>SG-TBA-SIE-AS<br>SG-TBA-SIE-DB<br>sistemi esterni al Business Group<br>TBA_NFS-FAS9000<br>TBA_NFS-FAS2720   | Servizio/Porta<br>tcp/80, tcp/443<br>tcp/80, tcp/443<br>udp/53, tcp123<br>any<br>any<br>any<br>any<br>NFS-ServiceGroup<br>NFS-ServiceGroup<br>NFS-ServiceGroup |  |  |
| ANY to WS<br>Internet OUT<br>DNS /NTP<br>SSLVPN Management<br>WS to WS *<br>AS to AS *<br>DB to DB *<br>AS to NFS<br>DB to NFS<br>WS to SMTP | Sorgente<br>Regole fire<br>any<br>SG-TBA-SIE<br>SG-TBA-SIE<br>SG-TBA-SIE<br>SG-TBA-SIE-SSLVPN<br>SG-TBA-SIE-SSLVPN<br>SG-TBA-SIE-AS<br>SG-TBA-SIE-AS<br>SG-TBA-SIE-AS<br>SG-TBA-SIE-DB<br>SG-TBA-SIE-DB<br>SG-TBA-SIE-WS | Destinazione<br>ewall attive di Default:<br>SG-TBA-SIE-WS<br>any<br>DNS-NTP_CLOUD<br>SG-TBA-SIE<br>SG-TBA-SIE-WS<br>SG-TBA-SIE-AS<br>SG-TBA-SIE-DB<br>sistemi esterni al Business Group<br>TBA_NFS-FAS9000<br>TBA_NFS-FAS2720<br>142.250.147.109 | Servizio/Porta<br>tcp/80, tcp/443<br>tcp/80, tcp/443<br>udp/53, tcp/123<br>any<br>any<br>any<br>any<br>NFS-ServiceGroup<br>NFS-ServiceGroup<br>tcp/465         |  |  |

Figura 5: Esempio compilazione tab excel CLOUD-Security

## 5.5 CLOUD – IPsec

Compilando il presente TAB sarà possibile richiedere l'attivazione di una VPN IPSec tra la propria sede e le VM ospitate nel Datacenter di InnovaPuglia.

**NOTA**: Tutte le abilitazioni di rete che implicano l'uso della VPN IPSec dovranno essere specificate nel TAB CLOUD – Security di ogni Business Group.

Segue un esempio di compilazione:

| .descrizione sede remota<br>x.x.x<br>.indicare Marca/Modello eventuale versione dell'OS del peer |
|--------------------------------------------------------------------------------------------------|
|                                                                                                  |
| x.x.x<br>.indicare Marca/Modello eventuale versione dell'OS del peer                             |
| .indicare Marca/Modello eventuale versione dell'OS del peer                                      |
|                                                                                                  |
|                                                                                                  |
| х.х.х                                                                                            |
| Endpoint: VMware NSX Edge                                                                        |
| Perfect Forward Secrete: Enabled                                                                 |
| KE Version: IKEv1                                                                                |
| Digest Algorithm: SHA1                                                                           |
| Encryption Algorithm: AES256                                                                     |
| Authentication:PSK                                                                               |
| Diffie-Hellman group:DH14                                                                        |
|                                                                                                  |
| ie nella VPN Ipsec e necessario dichiararie nel TAB: CLOUD - Security)                           |
|                                                                                                  |

Figura 6: Esempio compilazione tab excel CLOUD-IPsec

#### 5.6 CLOUD – OracleRAC

Compilando il presente TAB sarà possibile richiedere le risorse per l'installazione di un Database in configurazione Real Application Cluster (RAC) di tipo stretched con replica dei dati tra i 2 CED gestita da Oracle ASM.

Nel dettaglio, la configurazione Oracle RAC stretched richiedibile prevede:

- 1 VM nel CED A;
- 1 VM nel CED H;

- 1 o più dischi per ASM nel CED A;
- 1 o più dischi per ASM nel CED H;
- 1 VM da destinare a quorum NFS nel terzo sito CED F (questa VM è da richiedere compilando la sezione CLOUD VM).

Segue un esempio di compilazione:

|                     | VM nodo 1 - CED A                                                        | VM nodo 2 - CED H |  |  |  |  |
|---------------------|--------------------------------------------------------------------------|-------------------|--|--|--|--|
| vDISK - SO + Oracle | 100                                                                      | 100               |  |  |  |  |
|                     |                                                                          |                   |  |  |  |  |
|                     | Storage 1 - CED A                                                        | Storage 2 - CED H |  |  |  |  |
| ASM - Failure Group | FG-A                                                                     | FG-H              |  |  |  |  |
| ASM - Disco OCR 1   | 10                                                                       | 10                |  |  |  |  |
| ASM - Disco MGMT 1  | 50                                                                       | 50                |  |  |  |  |
| ASM - Disco FRA 1   | 250                                                                      | 250               |  |  |  |  |
| ASM - Disco DATI 1  | 500                                                                      | 500               |  |  |  |  |
|                     |                                                                          |                   |  |  |  |  |
| DNS Name            | Indicare Sì, se si desidera utilizzare la zona in.cloud.innova.puglia.it |                   |  |  |  |  |
| Oracle VIP / SCAN   | Si/No                                                                    |                   |  |  |  |  |

Figura 7: Esempio compilazione tab excel CLOUD-OracleRAC

### 5.7 DISASTER RECOVERY

La richiesta di risorse nel CED di Disaster Recovery può essere fatta in due modalità:

- Compilando il tab CLOUD SRM se le VM in DR devono essere replicate infrastrutturalmente senza erogare servizio attivo.
- Compilando il tab CLOUD VM-DR se le VM in DR devono essere accese ed erogare servizio attivo.

La richiesta di risorse nel CED DR, a prescindere dalla modalità di replica scelta, è soggetta ad analisi ed autorizzazione.

#### 5.7.1 CLOUD – SRM

Il presente TAB deve essere compilato con l'indicazione di tutte le VM di cui si vuole attivare la replica nel CED DR presso la ASL di Lecce. Le VM resteranno sempre spente e in stand-by, e solo in caso di disastro contemporaneo nei CED A e H di Valenzano, le VM saranno accese sul sito remoto di Disaster Recovery, secondo il "recovery plan" redatto dal gestore del sistema informativo, e continueranno ad erogare il servizio.

Il TAB può essere compilato solo a deploy avvenuto, indicando i nomi che saranno stati assegnati alle VM e i Cluster su cui sono ospitate nei CED di Valenzano. Le VM replicabili sono tutte quelle ospitate nei seguenti Cluster Vmware:

- Cluster STRETCHED
- Cluster CED A
- Cluster Database
- Cluster Database CED A
- Cluster Microsoft
- Cluster Microsoft CED A
- Cluster RedHat
- Cluster RedHat CED A.

| Nome VM         | inCloud<br>Cluster |  |  |  |
|-----------------|--------------------|--|--|--|
| TBA-SIE-WS-L001 | Cluster CED A      |  |  |  |
| TBA-SIE-AS-L001 | Cluster CED A      |  |  |  |
| TBA-SIE-DB-L001 | Cluster CED A      |  |  |  |

Figura 8: Esempio compilazione tab excel CLOUD-SRM

### 5.7.2 CLOUD – VM-DR

Qualora le risorse da richiedere in DR debbano anche erogare servizio attivo (es. replica di database Oracle con Data Guard), è necessario richiedere un Business Group ad esse dedicato, compilando questo TAB al posto del tab CLOUD – VM.

Il Business Group delle risorse in DR sarà differente dal Business Group delle VM in produzione. La richiesta del codice Business Group per il DR segue la procedura esposta nel regolamento di erogazione dei servizi Cloud.

I campi da compilare sono i medesimi elencati al paragrafo 5.2, ad eccezione della tipologia di Cluster selezionabile. Di seguito i quattro Cluster a disposizione:

- Cluster STRETCHED DR;
- Cluster MICROSOFT DR;
- Cluster DATABASE DR;
- Cluster ORACLEVM DR;

| Descrizione VM                                  | inCloud<br>Security Layer | inCloud<br>SO | inCloud<br>Cluster     | inCloud<br>Load Balancer<br>(solo per WS) | inCloud<br>VIP | inCloud<br>vCPU | inCloud<br>vRAM | inCloud<br>vDISK |
|-------------------------------------------------|---------------------------|---------------|------------------------|-------------------------------------------|----------------|-----------------|-----------------|------------------|
| Web Server 1 - DMZ/Internet                     | WS-dmz                    | CentOS7       | Cluster DATABASE - DR  | - Si                                      | 0              | 2               | 4               | 20               |
| Web Server 2 - DMZ/Internet                     | WS-dmz                    | CentOS7       | Cluster DATABASE - DR  |                                           | 0              | 2               | 4               | 20               |
| Web Server 3 - Rupar/SPC                        | WS-rupar                  | CentOS7       | Cluster DATABASE - DR  | No                                        | 1              | 2               | 4               | 20               |
| Web Server 4 - Rupar/SPC                        | WS-rupar                  | CentOS7       | Cluster MICROSOFT - DR |                                           |                | 2               | 4               | 20               |
| Application Server 1 - Liferay A                | AS                        | CentOS7       | Cluster DATABASE - DR  |                                           | 0              | 4               | 8               | 20               |
| Application Server 2 - Liferay H                | AS                        | CentOS7       | Cluster DATABASE - DR  |                                           | 0              | 4               | 8               | 20               |
| Application Server 3 - Jboss A                  | AS                        | RedHat8       | Cluster MICROSOFT - DR |                                           | 0              | 4               | 8               | 20               |
| Application Server 4 - Jboss H                  | AS                        | RedHat8       | Cluster DATABASE - DR  |                                           | 0              | 4               | 8               | 20               |
| Application Server 5 - Domain Controller        | AS                        | WinSrv19 Std  | Cluster ORACLEVM - DR  |                                           | 0              | 4               | 8               | 40               |
| Database Server 1 - MS-SQL                      | DB                        | WinSrv19 Std  | Cluster DATABASE - DR  |                                           | 0              | 4               | 8               | 40               |
| Database Server 2 - Oracle RAC                  | DB                        | OracleLinux8  | Cluster DATABASE - DR  |                                           | 5              | 4               | 8               | 1024             |
| Database Server 3 - Oracle RAC                  | DB                        | OracleLinux8  | Cluster DATABASE - DR  |                                           | , J            | 4               | 8               | 1024             |
| Database Server 4 - Voting Oracle RAC           | DB                        | OracleLinux8  | Cluster DATABASE - DR  |                                           | 0              | 1               | 2               | 20               |
| Database Server 5 - MariaDB - Galera 1          | DB                        | CentOS7       | Cluster DATABASE - DR  |                                           | 1              | 4               | 8               | 60               |
| Database Server 6 - MariaDB - Galera 2          | DB                        | CentOS7       | Cluster DATABASE - DR  |                                           |                | 4               | 8               | 60               |
| Database Server 7 - MariaDB - Galera<br>Arbitro | DB                        | CentOS7       | Cluster STRETCHED - DR |                                           | 0              | 1               | 2               | 20               |

Figura 9: Esempio compilazione tab excel CLOUD-VM-DR

## 5.8 COSTI

All'interno di questo TAB, al momento non utilizzato e non valorizzato, saranno presentati i costi delle risorse richieste secondo il listino di InnovaPuglia.

### 5.9 HELP

All'interno di questo TAB è presente una breve descrizione e spiegazione di tutti i campi utilizzati nel file excel.